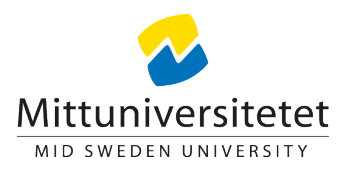

## Ange standardteckensnitt i Word för PC

1. Klicka på ikonen "Teckensnitt" på fliken "Start" och klicka sedan på "Teckensnitt"

| 🕎 🔓 🐤 🕐 = Dokument1 - Word |                   |                     |                        |           |              |                      |                |        |       |            |           |       |  |
|----------------------------|-------------------|---------------------|------------------------|-----------|--------------|----------------------|----------------|--------|-------|------------|-----------|-------|--|
| ARKIV                      | MITTUNIVERSITETET | START               | INFOGA                 | DESIGN    | SIDLAYOU     | JT REFERENSER        | UTSKICK        | GRANSK | A V   | 'ISA ACRO  | BAT       |       |  |
|                            | Klipp ut          | Palatino Lir        | not - 10 -             | ĂĂĂ       | Aa 🗸 🤌       | :=•:=•:=• €          | : ≆::   80   ¶ | AaBb   | CcDd  | AaBbCcD    | AaBbCcDdE | AaBb  |  |
| Nytt                       | in - Vilstra      | F <i>K</i> <u>U</u> | * abs X <sub>2</sub> X | < 🖉 🖄 👻 🏅 | • <u>A</u> • | <u>=</u> = = ≡   ‡:• | •   🖄 • 🖽 •    | ¶ Bil  | dtext | ¶ Hälsning | ¶ Källa   | ¶ Mot |  |
| Mallar                     | Urklipp 🖙         |                     | Tecker                 | ı         |              | Stycke               |                |        |       |            |           |       |  |
|                            |                   |                     |                        |           |              |                      |                |        |       |            |           |       |  |

 Markera de alternativ som ska användas som standardinställningar. I Mittuniversitetets mallar används Palatino Linotype i teckenstorleken 10.

| Tecken                                                                                                    | ? ×    |  |  |  |  |  |  |  |  |  |
|----------------------------------------------------------------------------------------------------|--------|--|--|--|--|--|--|--|--|--|
| Teckensnitt Avancerat                                                                                                    |        |  |  |  |  |  |  |  |  |  |
| Palatino Linotype Normal 10   Palace Script MT Normal 10   Palatino Linotype Normal 10   Papyrus E Fet   Parchment Fet 10   Perpetua Variation 11                                                                |        |  |  |  |  |  |  |  |  |  |
| Teckenfärg:   Understrykning:   Understrykningsfärg:     Automatisk   (ingen)   Automatisk     Effekter   Genomstruken   Kapitäler     Dubbelt genomstruken   Versaler     Upphöjd   Dold     Nedsänkt   Evennel |        |  |  |  |  |  |  |  |  |  |
| Detta är ett TrueType-teckensnitt som används både på skärmen och vid utskrift.                                                                                                    |        |  |  |  |  |  |  |  |  |  |
| Ange som standard Texteffekter OK                                                                                                    | Avbryt |  |  |  |  |  |  |  |  |  |

- 3. Klicka på "Ange som standard" och välj omfattning av ändringen.
- 4. Verkställ ändringen genom att klicka på "OK".